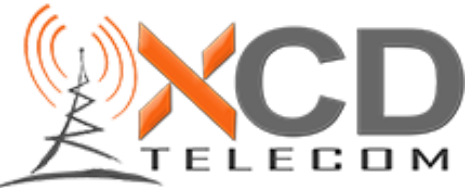

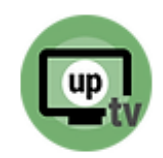

### Procédure d'installation de l'application UpTélé - FireTV

1 : À Partir de l'écran d'accueil, allez sur la loupe pour rechercher une application

2 : Allez ensuite dans la barre de recherche

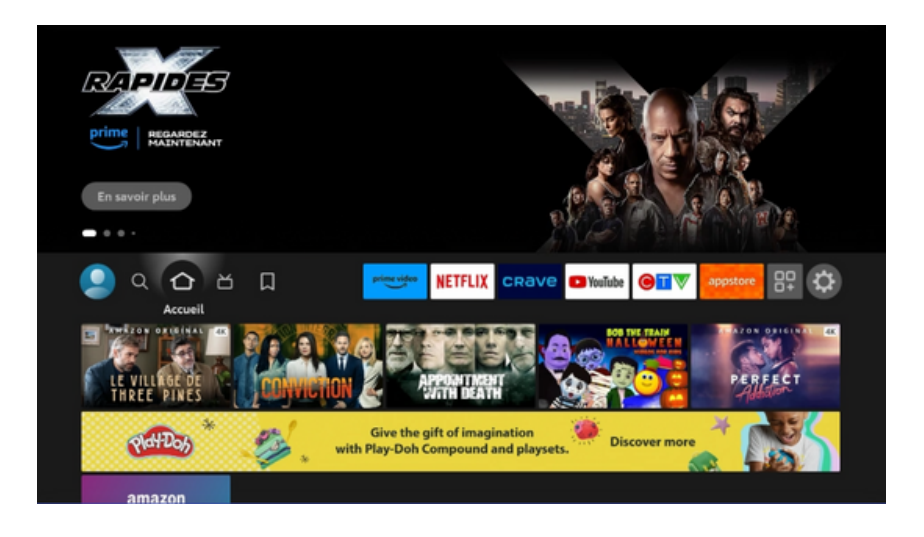

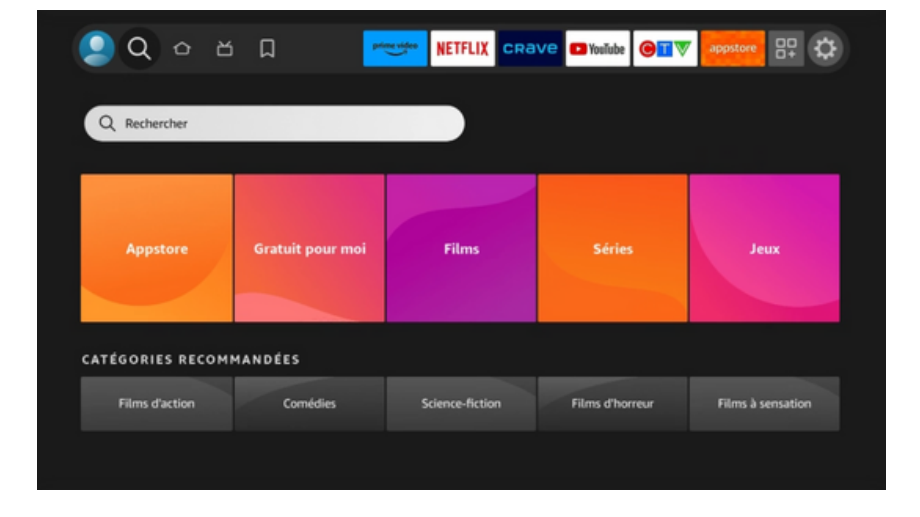

3 : Inscrivez Downloader et ensuite allez le sélectionner

| Арр | Appuyez longuement sur 🕥 pour effectuer une recherche vocale |   |   |   |   |   |   |   |   |   |   |   |
|-----|--------------------------------------------------------------|---|---|---|---|---|---|---|---|---|---|---|
| А   | в                                                            | с | D | Е | F | G | н | I | J | к | L | м |
| Ν   | 0                                                            | Ρ | Q | R | s | т | υ | ۷ | w | х | Y | z |
| 1   | 2                                                            | 3 | 4 | 5 | 6 | 7 | 8 | 9 | 0 | L | _ | × |
| _   |                                                              |   |   |   |   |   |   |   |   |   |   |   |
| Q   | Q Downloader                                                 |   |   |   |   |   |   |   |   |   |   |   |

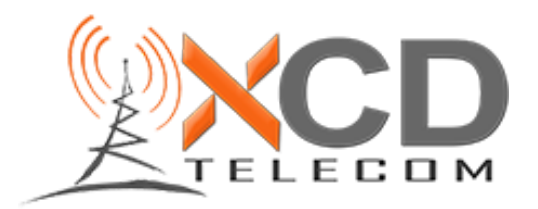

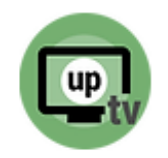

### 4 : Sélectionnez Downloader

5 : Cliquez sur Télécharger et lorsqu'il sera installé, cliquez sur Ouvrir

6 : Lors de la première ouverture, vous devez AUTORISER que Downloader accède à vos fichiers

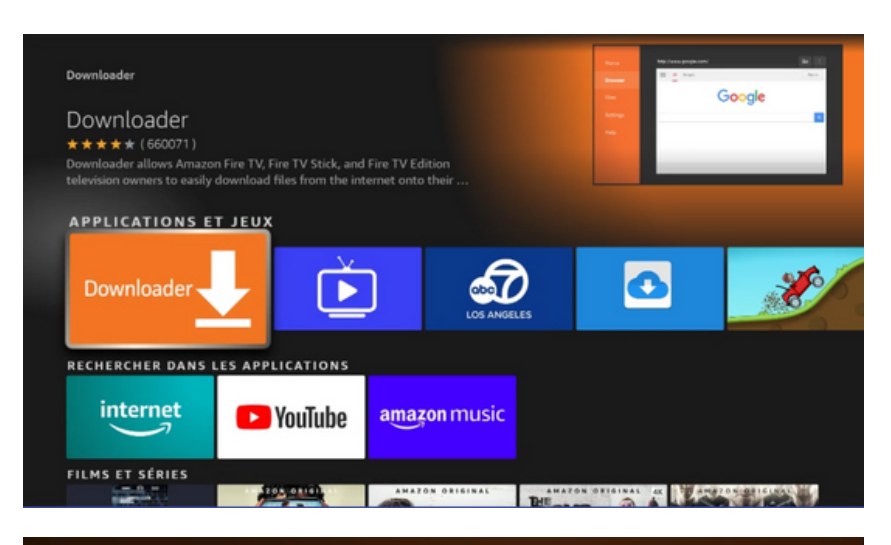

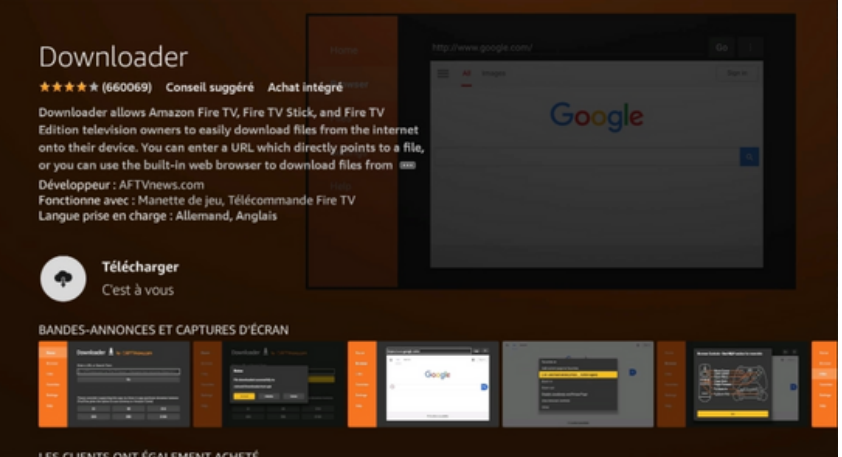

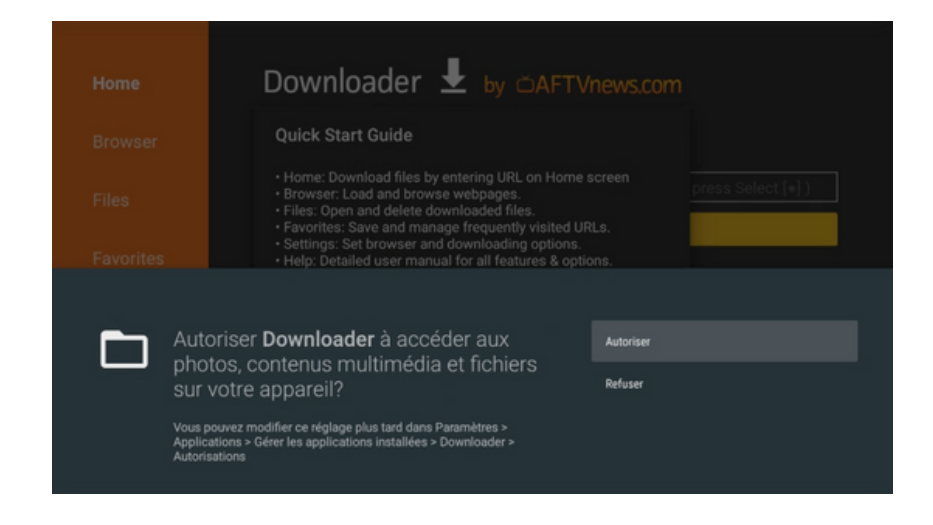

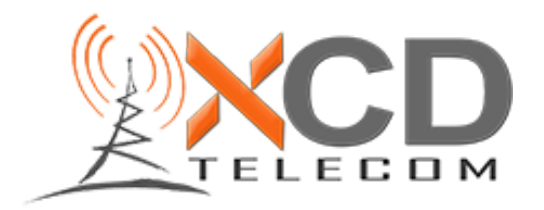

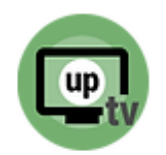

#### 7 : Cliquez sur OK

| Downloader 보 by 🛆 AFT Vnews.com                                                                                                    |                   |
|----------------------------------------------------------------------------------------------------|-------------------|
| Quick Start Guide                                                                                                    |                   |
| Home: Download files by entering URL on Home screen Browser: Load and browse webpages. Files: Open and delete downloaded files. Faorites: Save and manage frequently visited URLs. | press Select [+]) |
| Settings: Set browser and downloading options. Help: Detailed user manual for all features & options.                                                                              |                   |
| Downloader is 100% free and relies on your donations to keep<br>it available. Please consider donating if you enjoy the app and<br>want to keep it available.                      |                   |
| ок                                                                                                    |                   |
|                                                                                                    |                   |
|                                                                                                    |                   |

8 : Appuyez sur la maison pour retourner à l'écran d'accueil

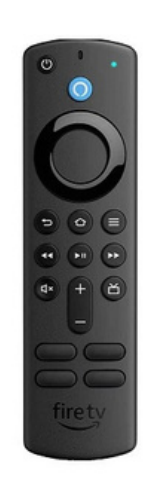

9 : Allez complètement à droite dans les paramètres (l'engrenage)

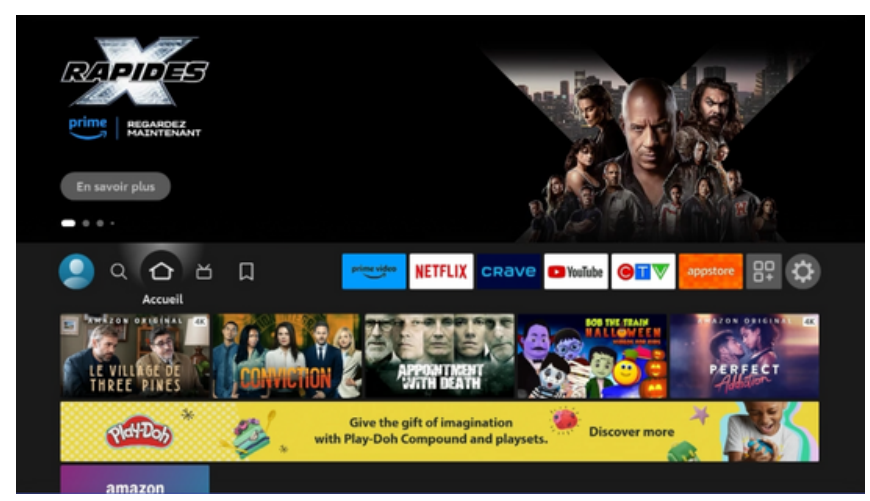

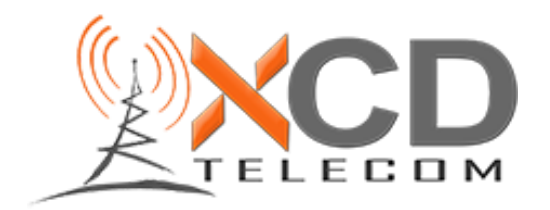

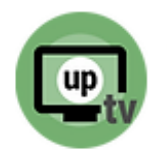

10 : Allez sélectionner "Ma Fire TV"

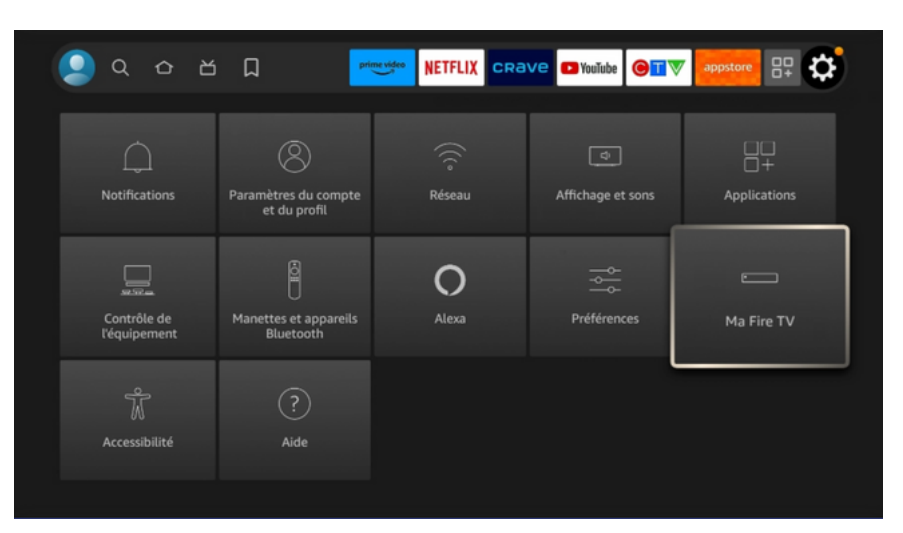

11 : Sélectionnez à Propos de

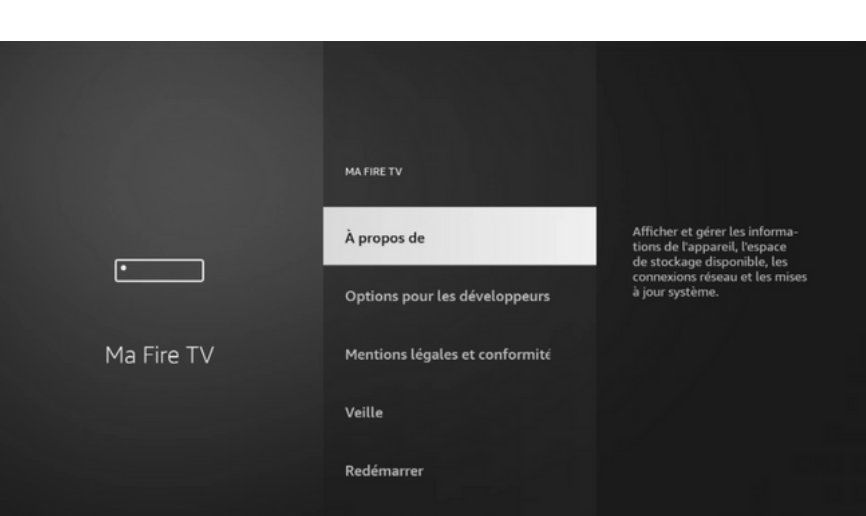

12 : Cliquez plusieurs fois d'affilée sur le 1er en haut jusqu'a temps que le message "Vous êtes maintenant un développeur " s'affiche

|            |                                                                         | <b>Nom de l'appareil</b><br>Félix's 3rd Fire TV      |
|------------|-------------------------------------------------------------------------|------------------------------------------------------|
|            | À PROPOS DE                                                             | <b>Type d'appareil</b><br>Fire TV Stick 4K Max       |
|            |                                                                         | Capacité de stockage<br>4,28 Go sur 5,33 Go dispo    |
| ·          | Fire TV Stick 4K Max                                                    | Compte Amazon<br>Félix Paquin                        |
|            | Stockage                                                                | Version du logiciel<br>Fire OS 7.6.5.2 (PS7652/3564) |
| Ma Fire TV | Réseau                                                                  | Version d'accueil Fire TV<br>6370055.1               |
|            | Installer une mise à jour                                               | Numéro de série<br>G071R20930920R1N                  |
|            | Vous n'avez pas besoin de faire cela, vous êtes déjà un<br>développeur. | Date et heure<br>GMT-04:00 12 oct. 20                |

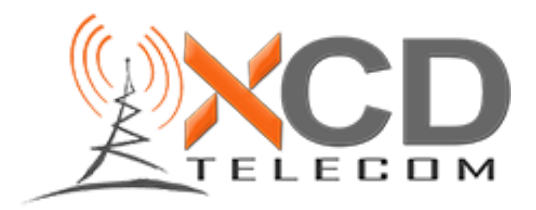

13 : Appuyez sur le bouton de retour en arrière up Tél pa

Télévision propulsée par Uptélé Inc.

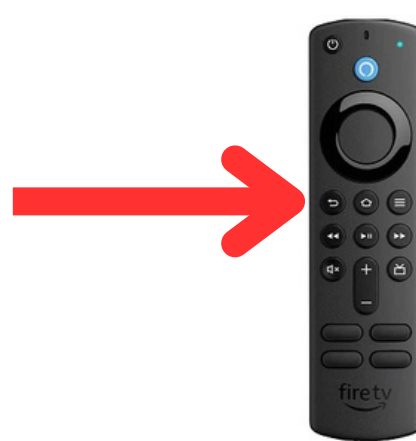

14 : Sélectionnez Options pour les développeurs

| 1000000    |                                    |                                                                                                |
|------------|------------------------------------|------------------------------------------------------------------------------------------------|
|            | MA FIRE TV                         |                                                                                                |
|            | À propos de                        | Afficher et gérer les informa-<br>tions de l'appareil, l'espace<br>de stockage disponible, les |
|            | Options pour les développeurs      | connexions réseau et les mises<br>à jour système.                                              |
| Ma Fire TV | Mentions légales et conformité     |                                                                                                |
|            | Veille                             |                                                                                                |
|            | Redémarrer                         |                                                                                                |
|            | Besteven les services bases durate |                                                                                                |

15 : Sélectionnez Installation d'applications inconnues

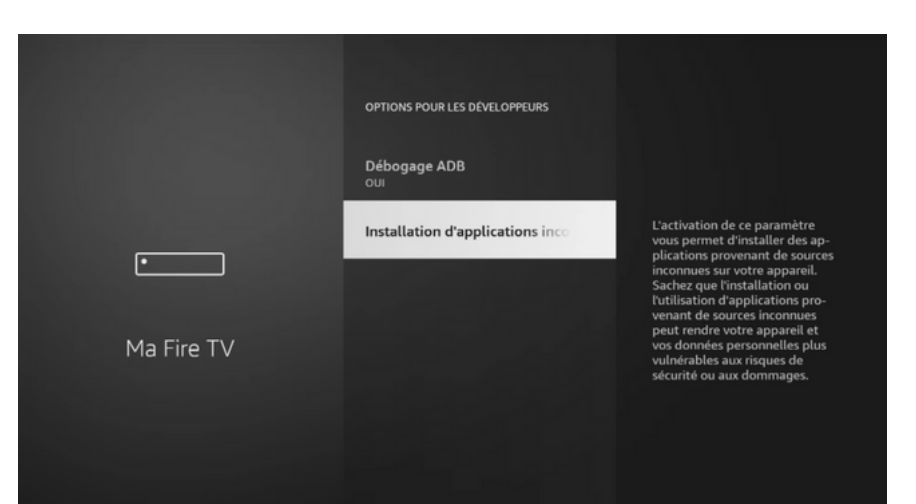

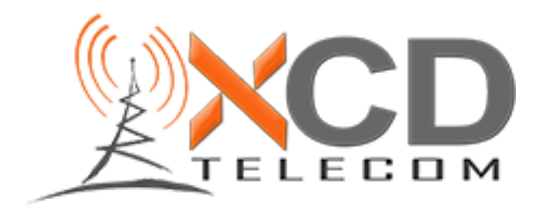

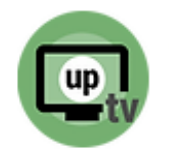

16 : Sélectionnez Downloader pour le mettre à "OUI"

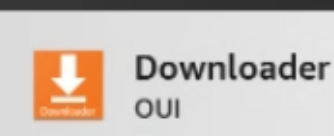

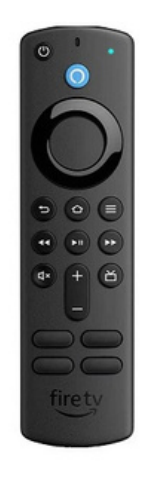

17: Appuyez ensuite sur la maison pour retourner à l'écran d'accueil

18 : Allez ensuite vers les applications supplémentaires(3 carrés et 1 +)

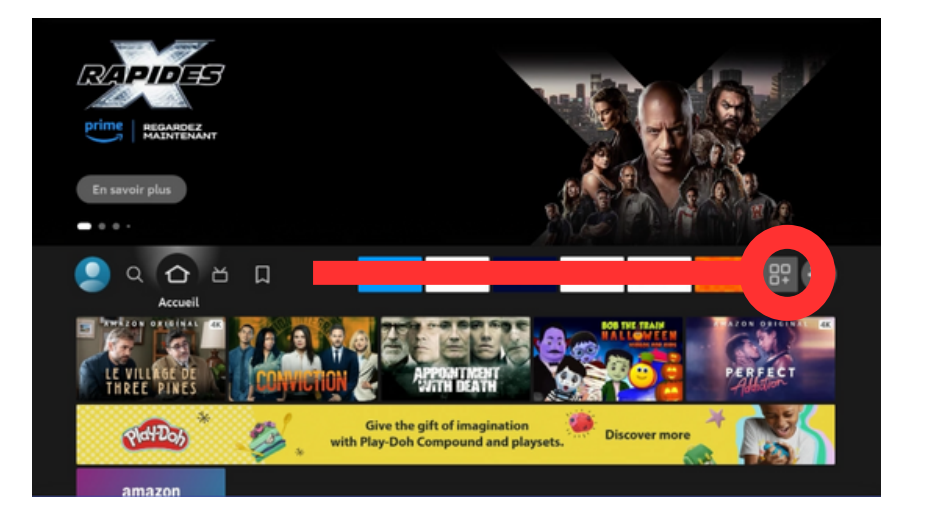

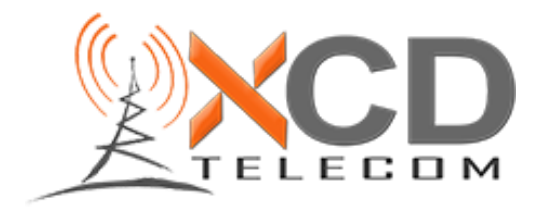

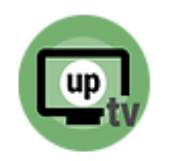

19 : Retournez ensuite à Downloader

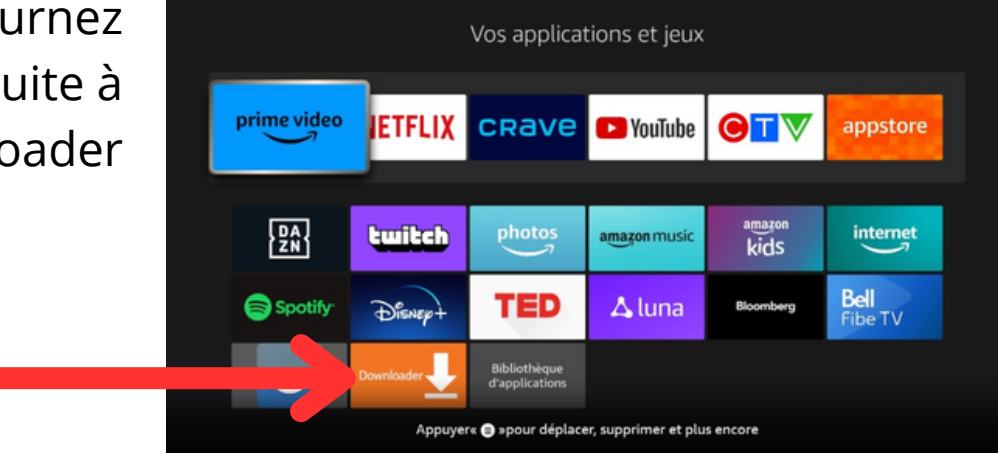

# 20 : Sélectionnez la barre de recherche

| Home      | Downloader 보 by 🛎 AFTVnews.com                                             |                                                              |                                     |  |  |  |  |  |  |  |  |
|-----------|----------------------------------------------------------------------------|--------------------------------------------------------------|-------------------------------------|--|--|--|--|--|--|--|--|
| Browser   | Enter a URL or Search Term:                                                |                                                              |                                     |  |  |  |  |  |  |  |  |
| Files     | Ex: "AFTVnews.com" or "Fire TV News" (Navigate here and press Select [*] ) |                                                              |                                     |  |  |  |  |  |  |  |  |
| Favorites | Go                                                                         |                                                              |                                     |  |  |  |  |  |  |  |  |
| Settings  | Please consider supporting<br>(You'll be given the option t                | ) this app via these in-app pi<br>o use currency or Amazon ( | urchase donation buttons:<br>Coins) |  |  |  |  |  |  |  |  |
| Help      | CDN\$2.00                                                                  | CDN\$5.00                                                    | CDN\$10.00                          |  |  |  |  |  |  |  |  |
|           | CDN\$20.00                                                                 | CDN\$50.00                                                   | CDN\$100.00                         |  |  |  |  |  |  |  |  |
|           |                                                                            |                                                              |                                     |  |  |  |  |  |  |  |  |

21 : Inscrivez le code "818417" et ensuite allez sélectionner "Go". Une page s'ouvrira et l'appli va se télécharger

| 818 |   |             |   |   |       |     |        |   |      |  |
|-----|---|-------------|---|---|-------|-----|--------|---|------|--|
|     | 2 | 3           | 4 | 5 | 6     | 7   | 8      | 9 |      |  |
|     | b |             | d |   | f     | g   | h      |   |      |  |
| k   |   | m           |   |   | р     | q   |        |   |      |  |
|     |   | w           |   | у |       |     |        |   |      |  |
|     |   | <b>π\$%</b> |   |   | ipace |     |        |   | acer |  |
|     |   | Précéd      |   |   |       |     | 💮 Go   |   |      |  |
|     |   |             |   |   |       | CDN | \$5.00 |   |      |  |
|     |   |             |   |   |       |     |        |   |      |  |

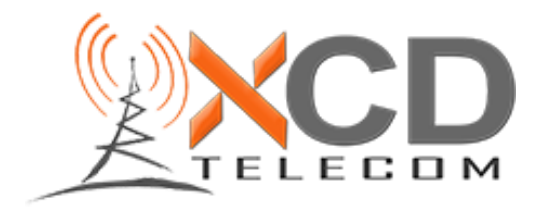

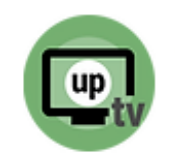

### 22 : Cliquez ensuite sur Installer

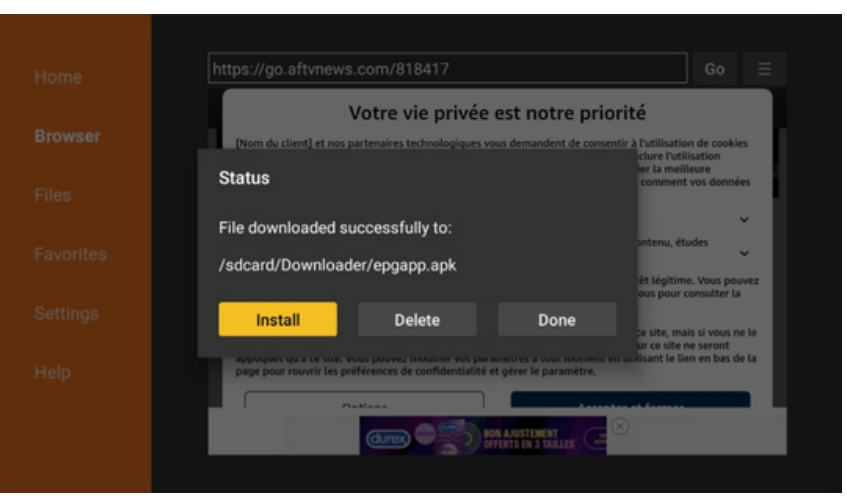

### 23 : Cliquez sur installer à nouveau

| 0     | Guide Télé                                                                |         |           |
|-------|---------------------------------------------------------------------------|---------|-----------|
| Voule | z-vous installer cette application? Elle n'exige aucun accès particulier. |         |           |
|       |                                                                           |         |           |
|       |                                                                           |         |           |
|       |                                                                           |         |           |
|       |                                                                           |         |           |
|       |                                                                           |         |           |
|       |                                                                           |         |           |
|       |                                                                           |         |           |
|       |                                                                           |         |           |
|       |                                                                           | ANNULER | INSTALLER |
|       |                                                                           |         |           |
| •     |                                                                           |         |           |
| 0     | Guide Télé                                                                |         |           |

24 : L'appli est installée ! Allons ensuite placer l'icône dans votre écran d'accueil

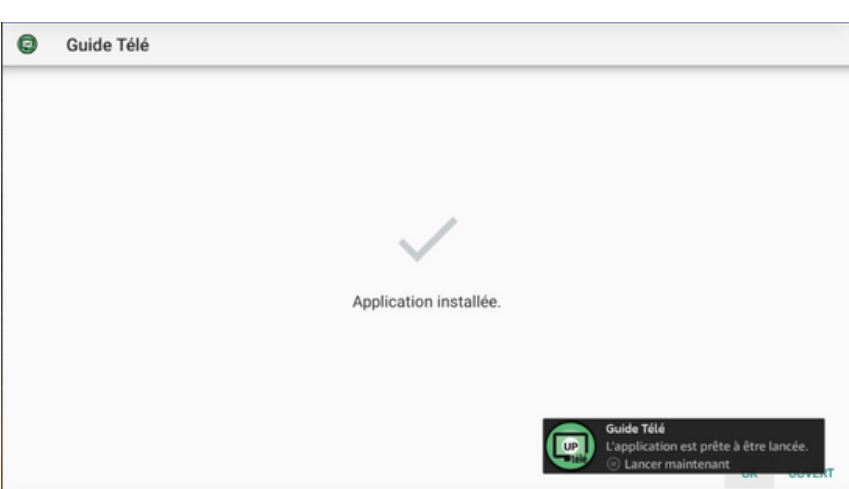

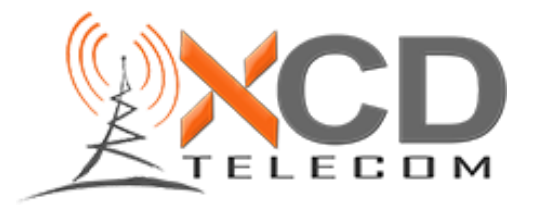

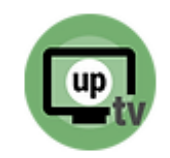

25 : Allez vers les applications supplémentaires(3 carrés et 1 +)

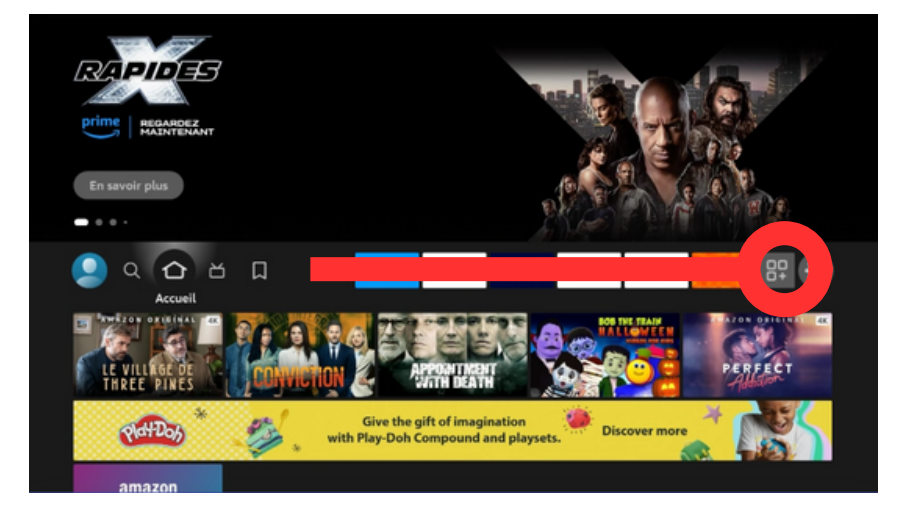

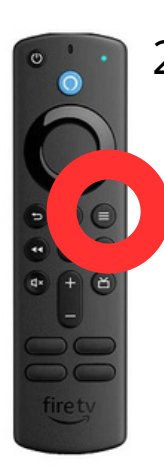

26 : Allez sur l'appli UpTélé et ensuite appuyez sur les 3 lignes sur la télécommande

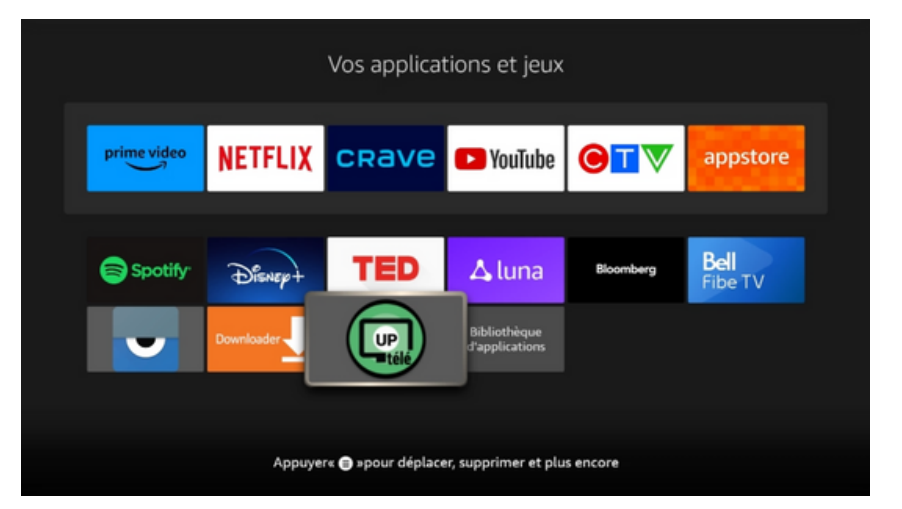

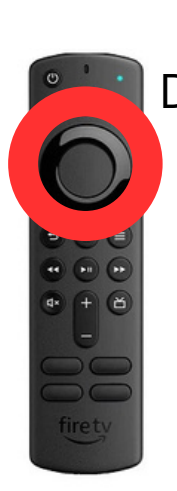

27 : Sélectionnez Déplacer et ensuite servez-vous de la manette pour placer votre application complètement en haut à gauche

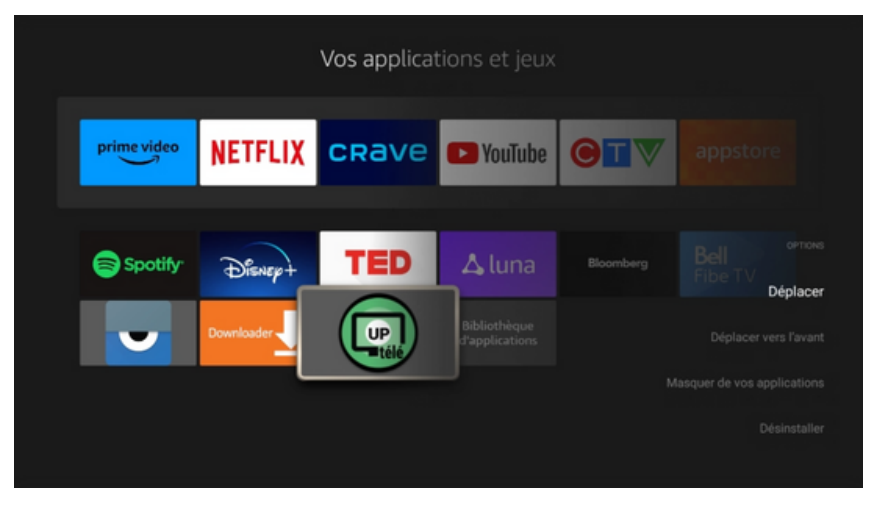

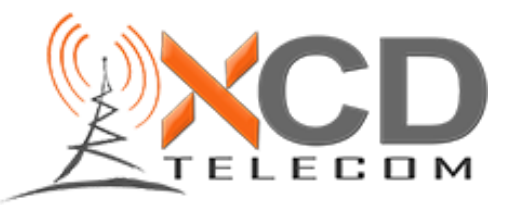

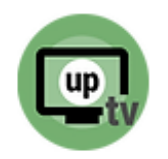

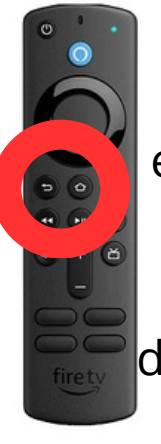

28 : Lorsque l'appli est rendue à cet endroit, cliquez sur la touche back afin de quitter le menu de déplacement, en suite cliquez sur la maison

29 : Maintenant que l'appli est bien positionnée sur l'écran d'accueil, allons dans l'appli afin de faire l'activation de votre FireTV

30 : Lors de l'ouverture de l'appli, vous verrez cette fenêtre. Transmettez-nous le numéro de série ou une photo de votre écran

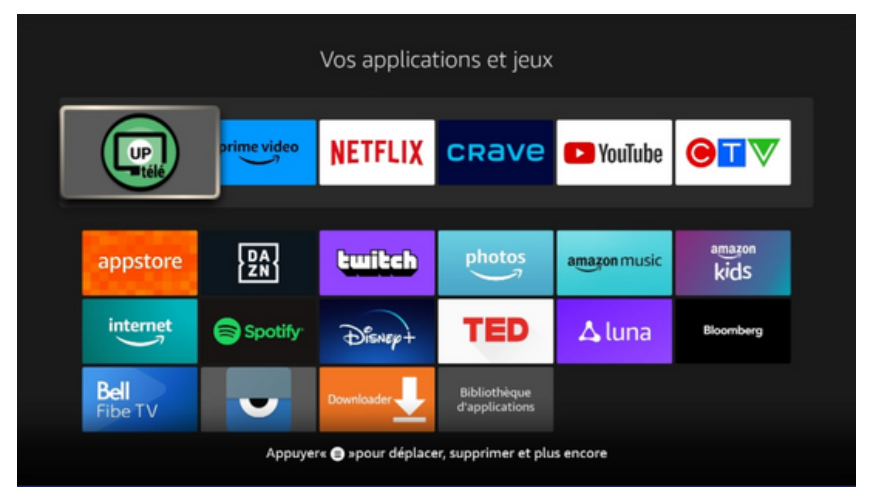

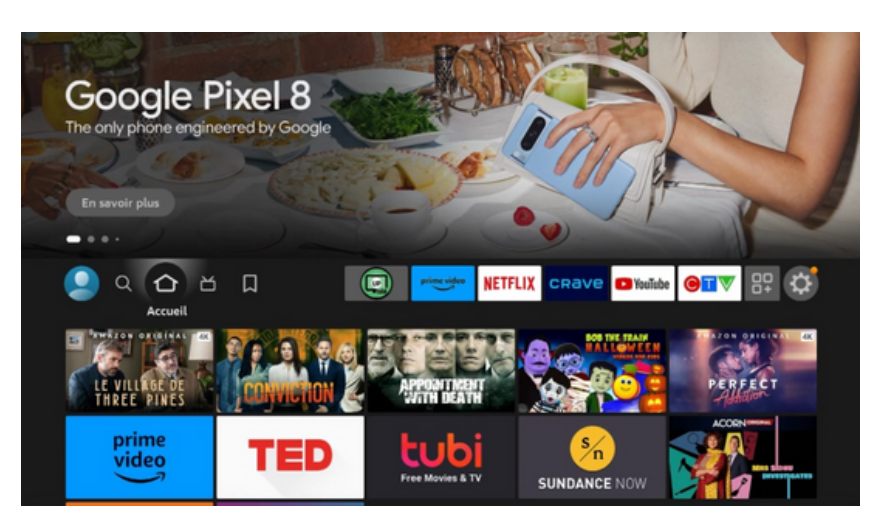

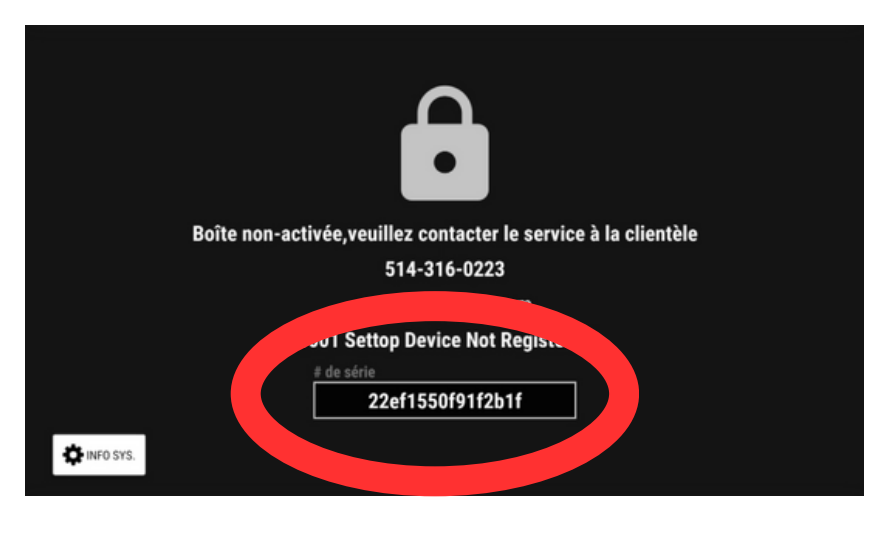

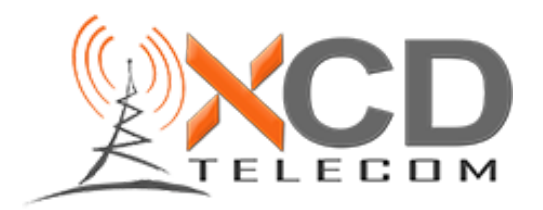

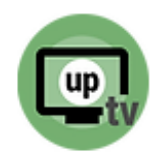

31 : Lorsque l'activation sera complétée de notre coté, l'application va se rafraîchir et se connecter au serveur

32 : Et voilà ! Votre FireTV est maintenant activé et vous pouvez dès maintenant profiter de votre nouveau service télé !

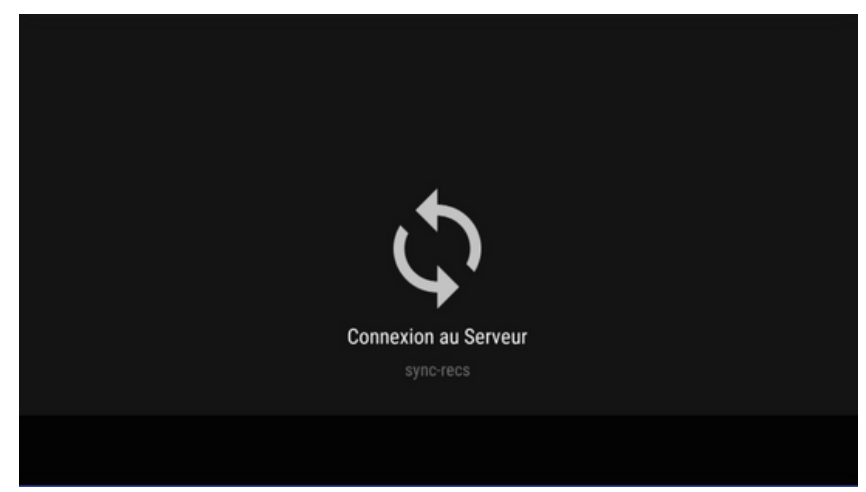

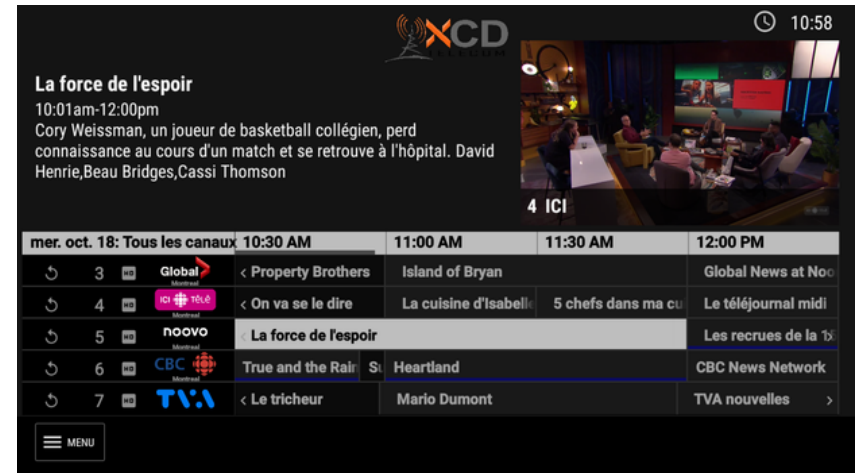

## Si vous avez des questions, n'hésitez pas à nous contacter au 1-855-669-0120

Merci !